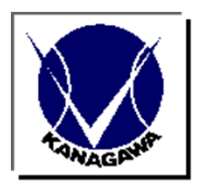

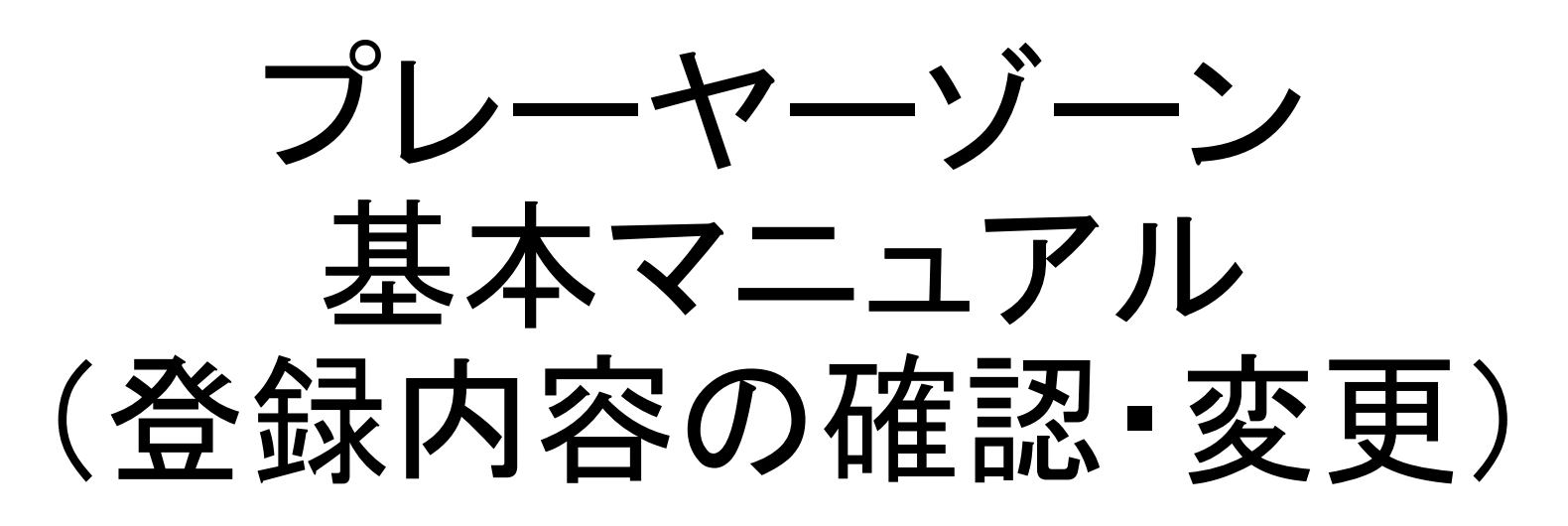

#### 神奈川県テニス協会

問合せ先:神奈川県テニス協会 事務局

office@kanagawa-tennis.jp

080-7793-8317

Ver 1.0 (2018/8/20)

1. はじめに

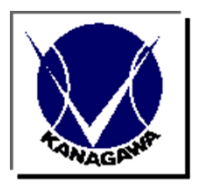

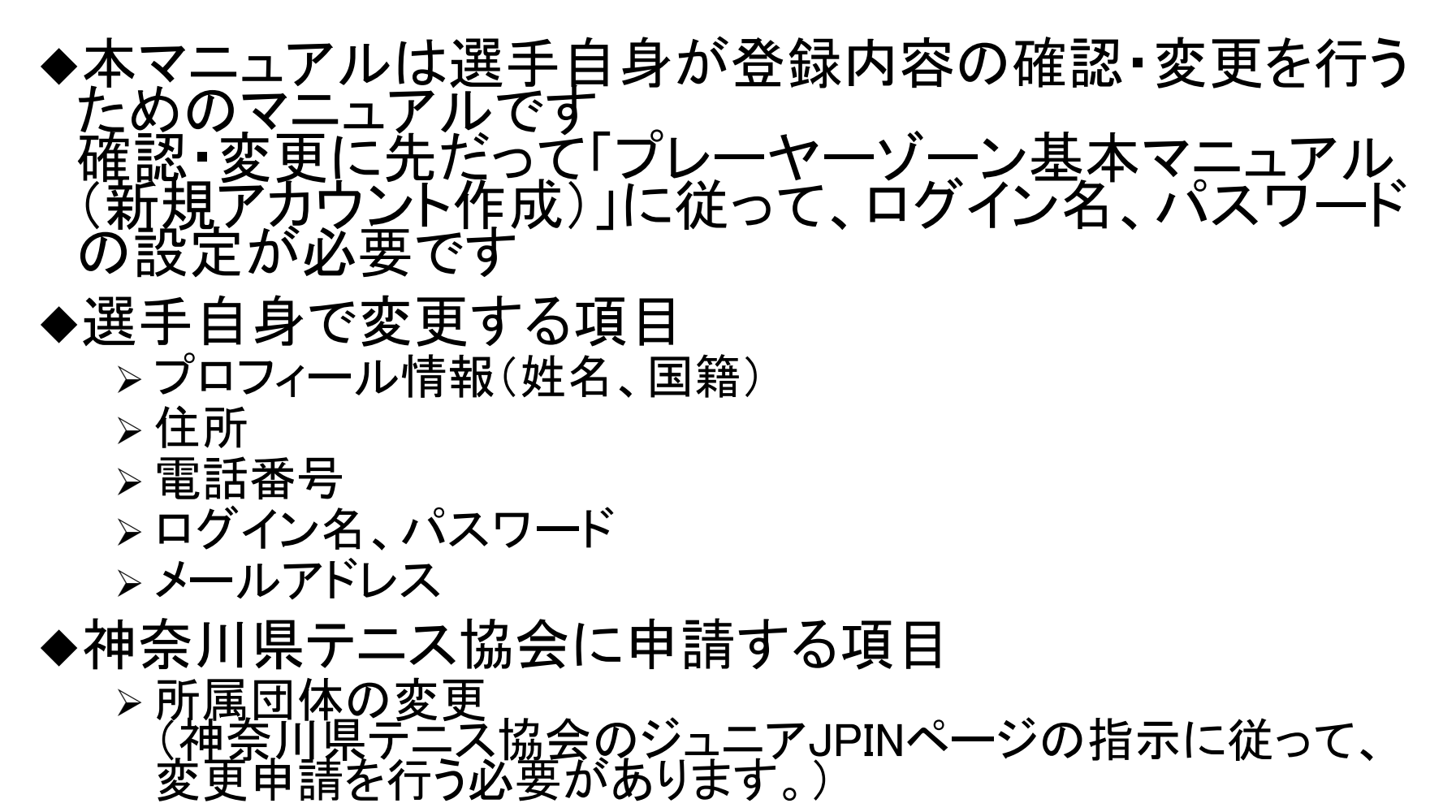

### 2. ログイン

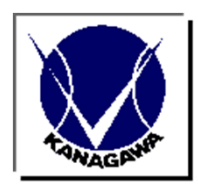

JTAプレーヤーゾーントップページ

http://jta.tournamentsoftware.com/ からログインをクリック

| JTA PLAYER ZONE                                                                                                    |                                                                                                    |                                                                                                    |      |
|----------------------------------------------------------------------------------------------------|----------------------------------------------------------------------------------------------------|----------------------------------------------------------------------------------------------------|------|
| 検索 大会を検索 ▼ 2                                                                                                    |                                                                                                    | サインアップ(新規選手登録)                                                                                               | ログイン |
| 開始日     終了日     Type       28 ▼ 7月 ▼ 2018     11 ▼ 8月 ▼ 2019     田       夢硬番号     + 10km ▼       すべての大会     現在開催中の大会     オンラインエントリー受付中の大会       丁     第19回北區新聞社杯争奪石川オープンテニス2018(男子<br>2018/07/22 ~ 2018/07/28       男子シングルス、男子ダブルス | 年齢別カテゴリー Category<br>(選択す・<br>(選択す・<br>(選択す・<br>(選択す・<br>(選択す・<br>(選択す・<br>(選択す・<br>(選択す・<br>(選択す・<br>(選択す・<br>(選択す・<br>()<br>(選択す・<br>()<br>()<br>()<br>()<br>()<br>()<br>()<br>()<br>()<br>() | advertisement<br>で<br>よくお問い合わせ<br>いただくご質問<br>ログイン・新規選手登録・大会エントリーに<br>ついてなどのご質問はこちら                           |      |
| <ul> <li>昭和の森オープンテニストーナメント8月大会(男子:50<br/>2018/07/23 ~ 2018/08/05<br/>男子シングルス、男子ダブルス</li> <li>第56回北海道テニストーナメント(男子:賞金なし/J1-2,<br/>2018/07/26 ~ 2018/07/29</li> </ul>                                                                 | 日本テニス協会<br>昭島市田中町600<br>● 日本<br>日本テニス協会<br>小樽市入船                                                                                                    | <b>最近閲覧した大会</b> ② 2018 J1愛知オーブン:6月(男子:賞金なし/J1-1,女子) ◎ ダンロップカップ神奈川インドアオープンテニス201 ◎ ダンロップカップ神奈川インドアオープンテニス201… |      |
| <ul> <li>男子シングルス、女子シングルス、男子ダブルス、女子ダブルス</li> <li>2018千葉オーブンTTC大会:7月ナイトゲーム(男子:賞金<br/>2018/07/27 ~ 2018/07/29</li> <li>男子シングルス、女子シングルス</li> </ul>                                                                                     | <ul> <li>日本</li> <li>日本テニス協会</li> <li>柏市花野井936-1</li> <li>①日本</li> </ul>                                                                                                    | お気に入りに登録した大会<br>お気に入り登録された大会はありません。<br>お気に入り登録するには☆アイコンをクリックしてください。                                          |      |

#### 3. ログイン名、パスワードの入力

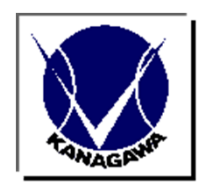

#### ログイン名、パスワードを入力し、 ログインボタンをクリック

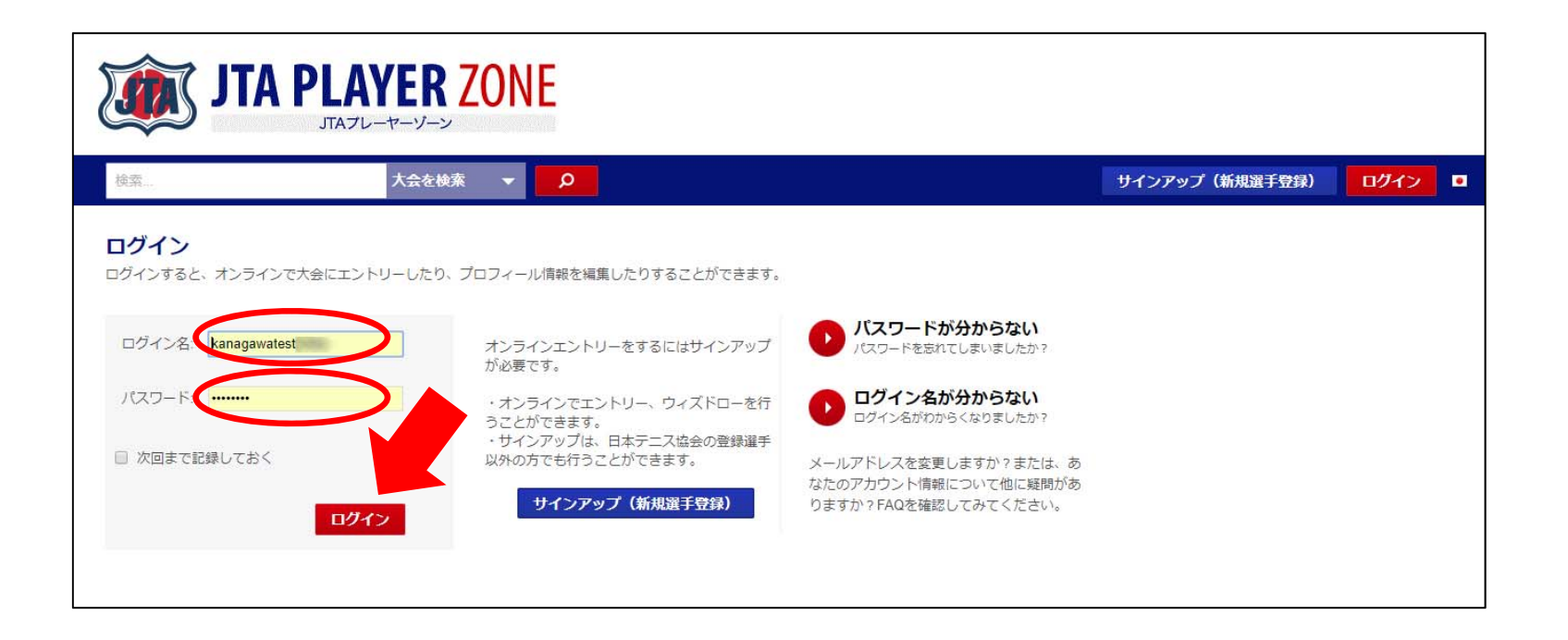

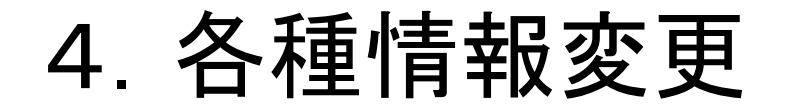

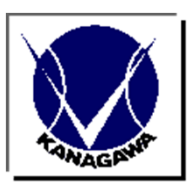

ログイン名にカーソルを合わせると表示されるプルダウンから 「各種情報変更」をクリック

| JTA PLAYER ZONE                                                                                                    |                                                                                                    |                                                             |                                                                                   |
|----------------------------------------------------------------------------------------------------|----------------------------------------------------------------------------------------------------|-------------------------------------------------------------|-----------------------------------------------------------------------------------|
| 検索 大会を検索 <b>▼</b> О                                                                                                    |                                                                                                    |                                                             | 神奈川 テストー郎 👻 🗖                                                                     |
| 開始日 終了日 Type<br>28 ▼ 7月 ▼ 2018                                                                                                    | 年読別カデゴリー Calegory<br>「 ▼ 」 [選択す ▼<br>2 ○ ○ ●                                                                        | advertisement                                               | <ul> <li>■ 全般</li> <li>ジ トーナメント</li> <li>★ お気に入りに登録</li> <li>二 メール/SMS</li> </ul> |
| <ul> <li>すべての大会 現在開催中の大会 オンラインエントリー受付中の大会 直近で情報が</li> <li>● 第19回北區新聞社杯争等石川オーブンテニス2018(男子<br/>2018/07/22 ~ 2018/07/28<br/>男子シングルス,男子ダブルス</li> </ul> | <ul> <li>検先発行を指定する</li> <li>更新された大会</li> <li>・ 地図を表示する</li> <li>日本テニス協会</li> <li>小松市末広町2番地</li> <li>・ 日本</li> </ul> | よくお問い合わせ<br>いただくご質問<br>ログイン・新規選手登録・大会エントリー<br>ついてなどのご質問はこちら | <ul> <li>プロフィール情報</li> <li></li></ul>                                             |
| <ul> <li>         ・ 昭和の森オーブンテニストーナメント8月大会(男子:50         2018/07/23 ~ 2018/08/05         男子シングルス,男子ダブルス     </li> </ul>                             | 日本テニス協会<br>昭島市田中町600<br>• 日本                                                                                        | お気に入りご登録した大会                                                |                                                                                   |
| <ul> <li>(※) 第56回北海道テニストーナメント(男子:賞金なし/J1-2,<br/>2018/07/26 ~ 2018/07/29</li> <li>男子シングルス、女子シングルス、男子ダブルス、女子ダブルス</li> </ul>                          | 日本テニス協会<br>小樽市入船<br>• 日本                                                                                            | お気に入り登録するには☆アイコンをクリックして<br>い。                               | くださ                                                                               |

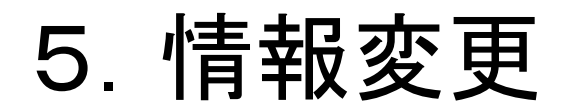

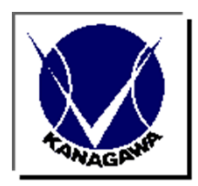

#### 変更したい項目をクリック

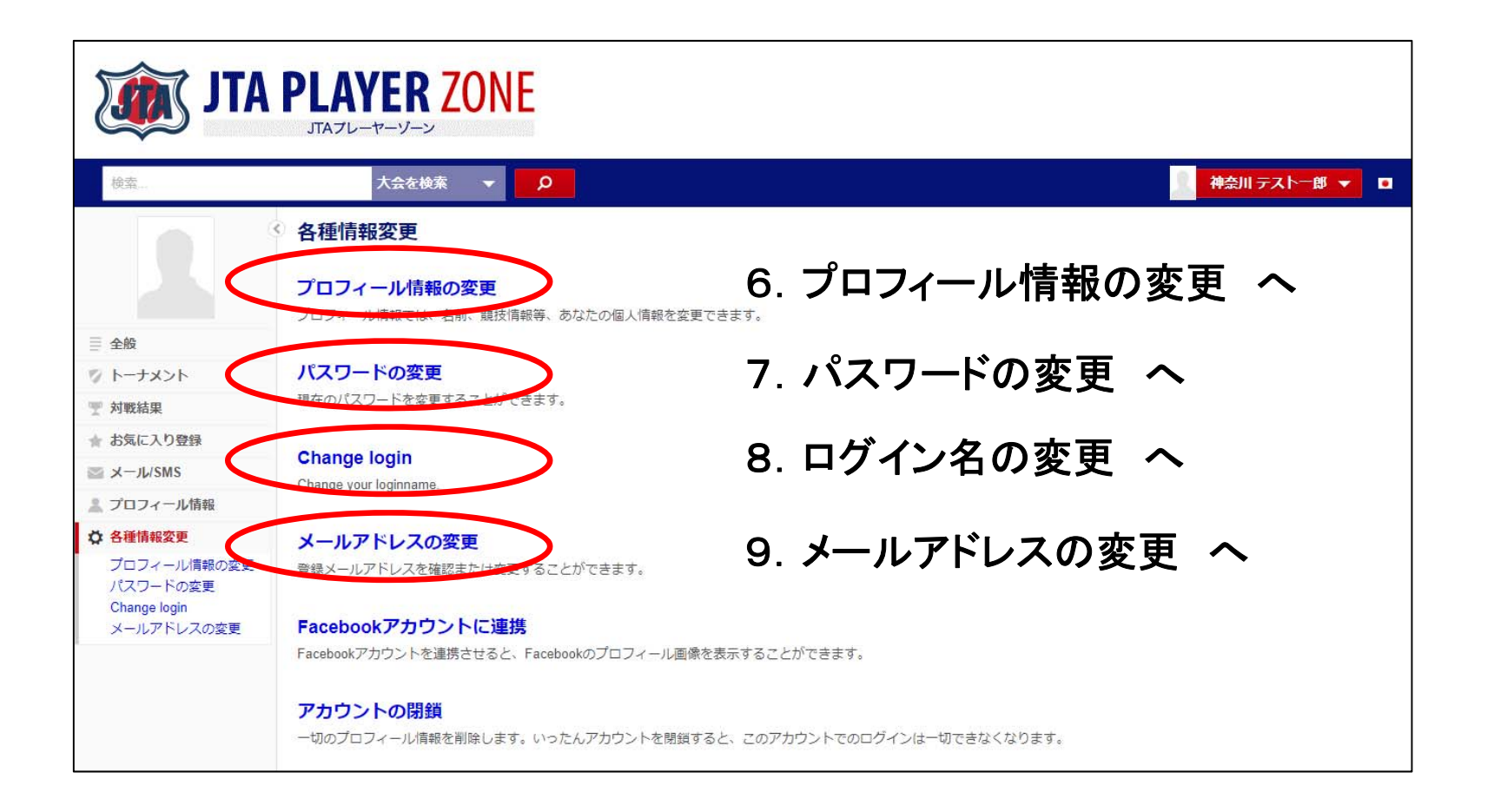

#### 6. プロフィール情報の変更 6. 1 個人情報の変更

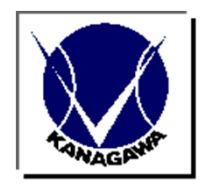

#### 「個人情報」タグをクリックし、姓名、国籍を変更 変更が終わったら「送信する」をクリック

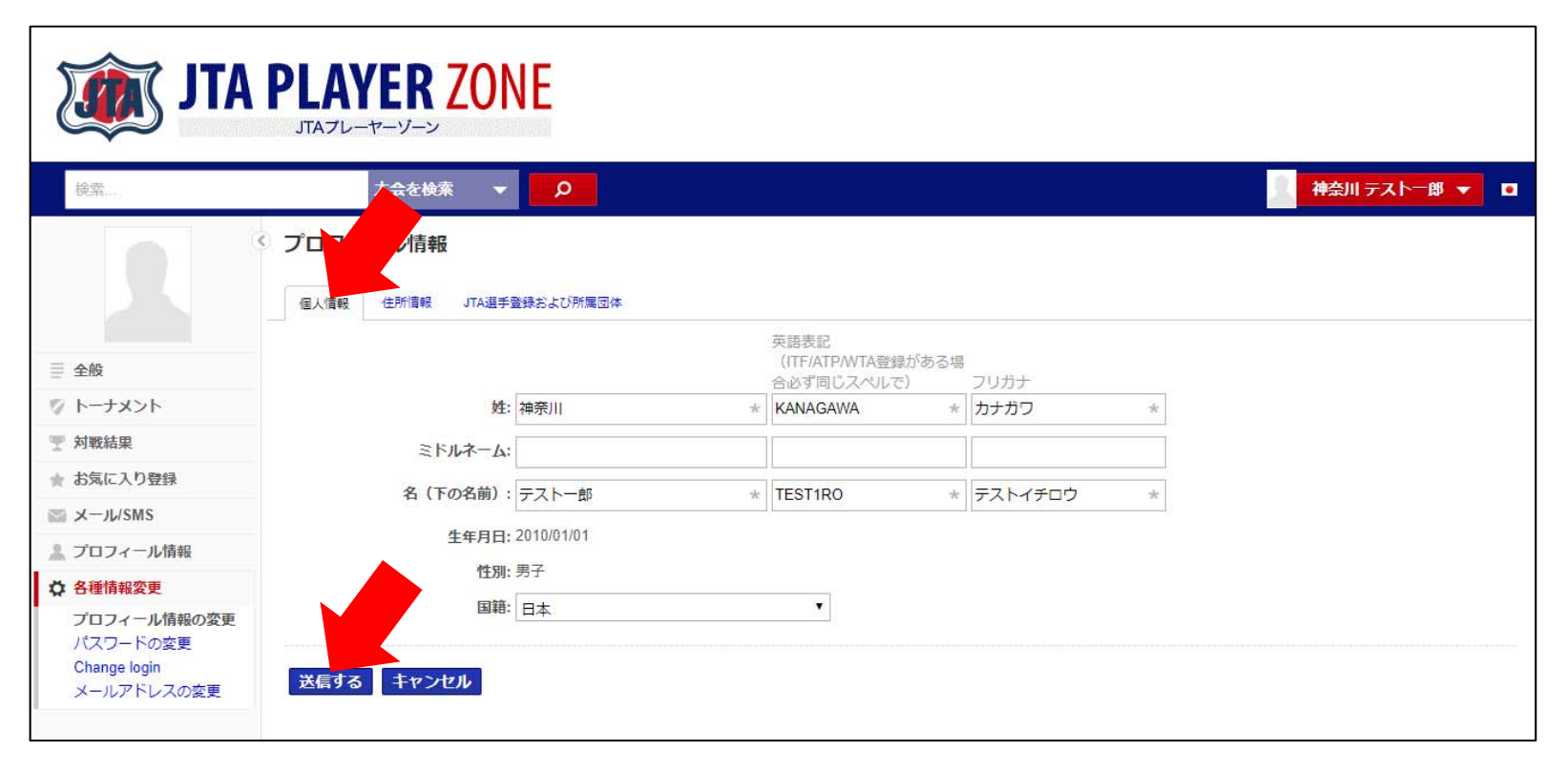

#### 6.2 住所情報の変更

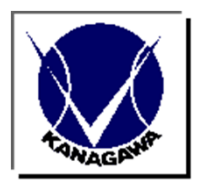

「住所情報」タグをクリックして、住所、電話番号等を変更 変更が終わったら「送信する」をクリック

| JTA PLAYER ZONE |           |                                    |
|-----------------|-----------|------------------------------------|
| 检索              | 大会を検す     | P     ···························· |
|                 |           | 今年会上了505.第1日社★                     |
|                 | 21-9-     |                                    |
| ≣ 全般            | 11.1.1    |                                    |
| ◎ トーナメント        | 住所:       | 中区銀町1-5-5-306 *                    |
| 🕎 対戦結果          |           |                                    |
| ★ お気に入り登録       |           |                                    |
| ≊ メ−JL/SMS      | 郵便番号:     | 231-0028                           |
| 👗 プロフィール情報      | 市区郡町村・    |                                    |
| ✿ 各種情報変更        |           |                                    |
| プロフィール情報の変更     | 都追府県:     |                                    |
| Change login    | 国名:       |                                    |
| メールアドレスの変更      | 電話:       | *                                  |
|                 | 電話2:      |                                    |
|                 | 携带電話:     |                                    |
|                 | Fax:      |                                    |
|                 | Fox 2     |                                    |
|                 | Fax 2:    |                                    |
|                 | Email:    | *                                  |
|                 | ウェブサイト:   |                                    |
|                 | 送信するキャンセル |                                    |

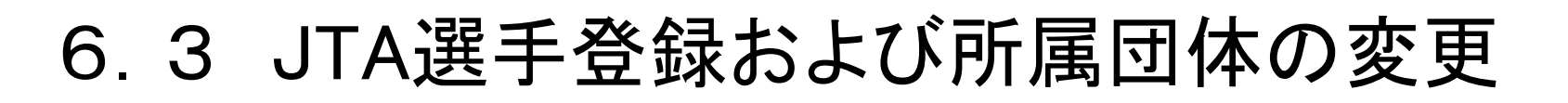

い

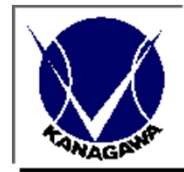

ー般選手登録に関わるページのため、説明は省略します ジュニア選手の所属団体変更は神奈川県テニス協会に申請くださ

| ATL 💓                                                             | PLAYER ZONE                                                                                                    |
|-------------------------------------------------------------------|----------------------------------------------------------------------------------------------------|
| 検索                                                                | 大会を検索 ▼ 20 A A A A A A A A A A A A A A A A A A                                                                  |
| <ul> <li>■ 全般</li> <li>マ トーナメント</li> <li>マ 対戦結果</li> </ul>        | C<br>C<br>C<br>C<br>C<br>C<br>内<br>情報<br>JTA選手登録および所属団体<br>選手登録番号: M<br>IPIN:<br>Prefecture Member ID:          |
| ★ お気に入り登録                                                         | 選手登録                                                                                                    |
| ™ メール/SMS                                                         | 選手登録の種類を追加する                                                                                                    |
| â プロフィール情報                                                        | マク 所属団体 開始日 Expiration date Membership 支払い手続き                                                                   |
| ◆ 各種情報変更<br>プロフィール情報の変更<br>パスワードの変更<br>Change login<br>メールアドレスの変更 | <ul> <li>Player 神奈川県テニス協会 - 神奈川県テニス協会テスト1 2018/08/11 2019/03/31 JTAジュニア選手登録 決済済み</li> <li>送信する キャンセル</li> </ul> |

7. パスワードの変更

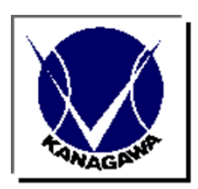

パスワードを変更 パスワードは最低8文字以上、大文字と小文字は区別されます 「保存する」をクリック

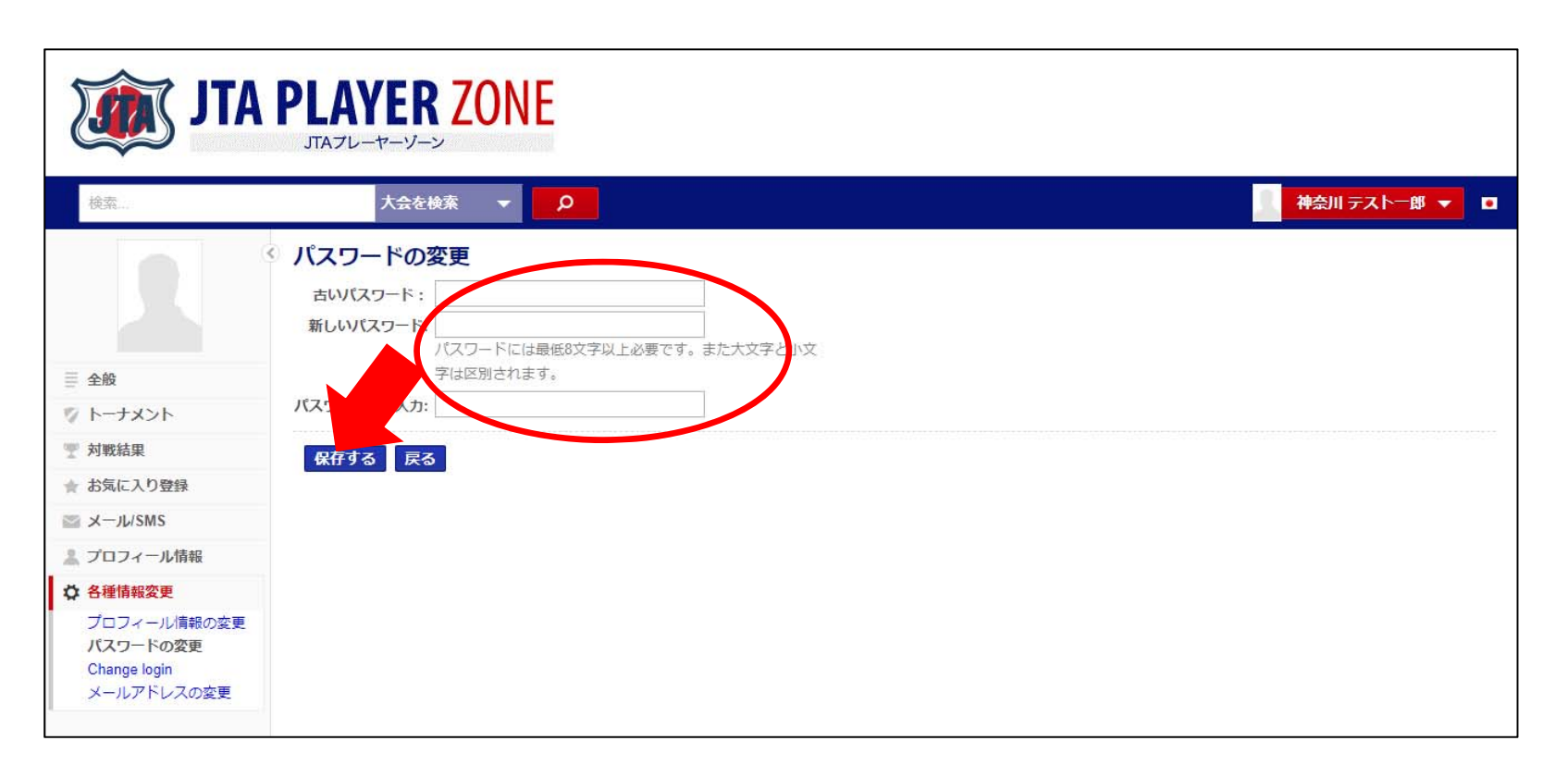

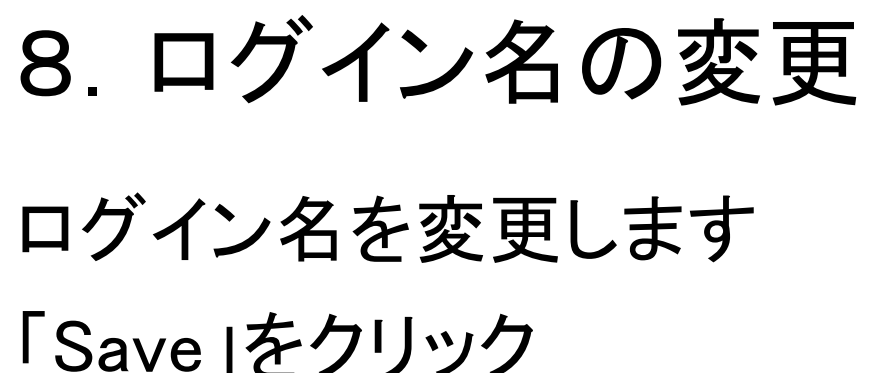

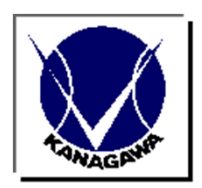

# 「Save」をクリック

| ATL 💓                                                             | PLAYER ZONE                                                                                                    |               |
|-------------------------------------------------------------------|----------------------------------------------------------------------------------------------------|---------------|
| 検索                                                                | 大会を検索 🔻 👂                                                                                                    | 神奈川 テストー郎 🔻 🗖 |
| <ul> <li>■ 全般</li> <li>ジ トーナメント</li> </ul>                        | Change login<br>Login Chagawates<br>Pas to the second second sec |               |
| ····································                              |                                                                                                    |               |
| ★ お気に入り登録                                                         |                                                                                                    |               |
| III メール/SMS                                                       |                                                                                                    |               |
| <u> </u>                                                          |                                                                                                    |               |
| ☆ 各種情報変更<br>プロフィール情報の変更<br>パスワードの変更<br>Change login<br>メールアドレスの変更 |                                                                                                    |               |

9. メールアドレスの変更(1)

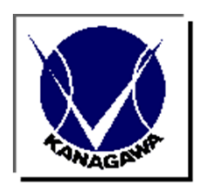

新メールアドレスを入力し、「保存する」をクリック 新メールアドレス先に確認メールが送信されます

| JTA                                                                                                    | PLAYER ZONE                                                                                                    |                                 |
|----------------------------------------------------------------------------------------------------|----------------------------------------------------------------------------------------------------|---------------------------------|
| <b>検索</b>                                                                                                    | 大会を検索 マ 👂                                                                                                    | 📃 神奈川 テストー郎 👻 🗖                 |
| <ul> <li>三 全般</li> <li>ジ トーナメント</li> <li>空 対戦結果</li> <li>計 お気に入り登録</li> <li>ニ メー</li> <li>ニ ブロ<br/>ブロ<br/>パゴ</li> </ul> | ・ ホアドレスの変更<br>・ ホアドレスをかたに登録しなおす場合、入力されたメ<br>ールアドレス宛に確認メールを送信します。確認メール内<br>う感されているURLをクリックすると、新しいメールア<br>レスが有効になります。新しいメールアドレスに間違い<br>がないよう+分ご注意ください。      保存する 戻る       ITA PLAYER ZONE     JTA JU-ヤーゾーン |                                 |
| Cha<br>メー 検索                                                                                                    | 大会を検索 🗸 🔎                                                                                                    | ▲ 神奈川 テスト花子 🔻 🗖                 |
|                                                                                                    | 《 メールアドレスの変更<br>確認メールが新しいメールアドレスに送信されました。メール内に                                                                                                    | 記載の確認リンクをクリックして新アドレスを有効にしてください。 |

9. メールアドレスの変更(2)

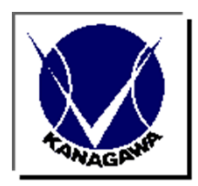

確認メール内に記載されているURLをクリックすると、新メールアド レスが有効になります

#### 確認メール

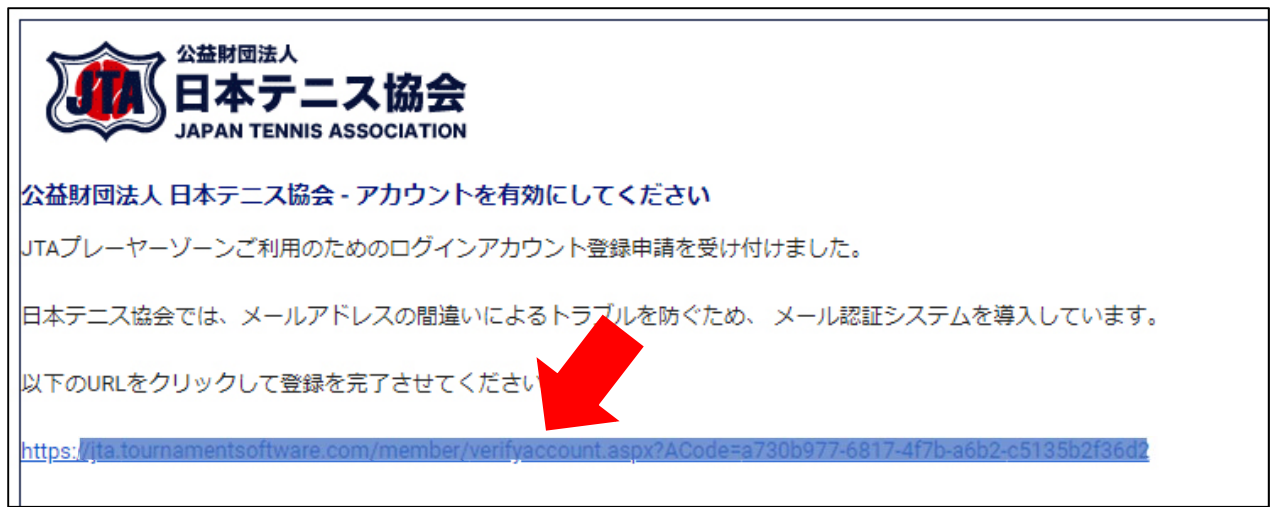

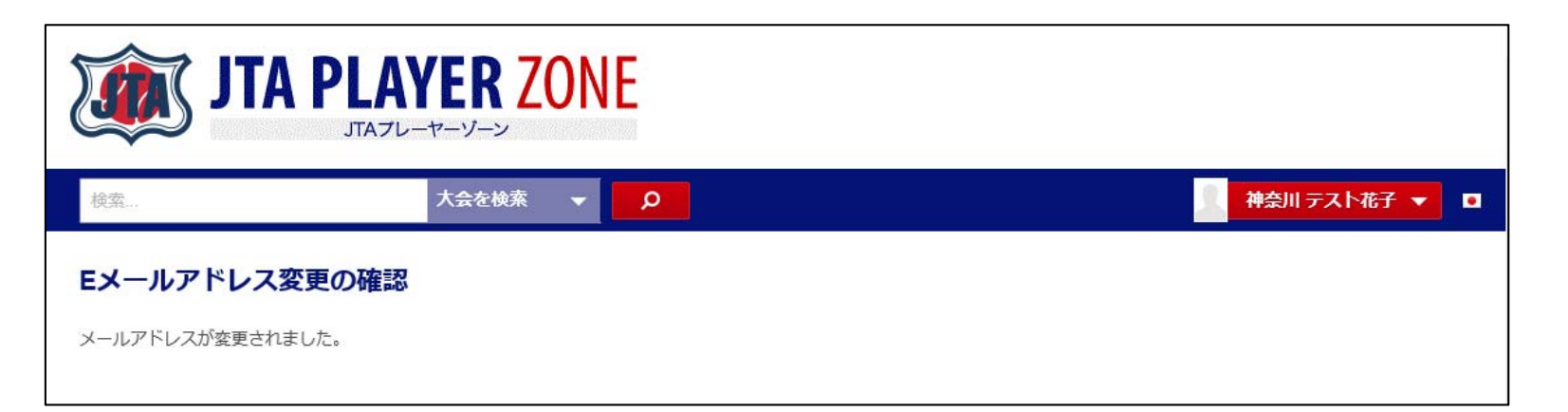

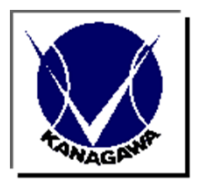

## end